## **VR-Networld**

Wechsel des Sicherheitsmediums von HBCI-Schlüsseldatei auf PINTAN

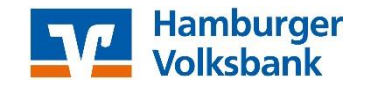

## Was benötigen Sie für die Umstellung:

- eine aktuelle Version der VR-Networld Software
- Ihren VR-NetKey
- Ihre selbstgewählte PIN für das InternetBanking (bei neuer Nutzung den START PIN)
- Ihr aktives TAN-Medium (girocard + Sm@rt-TAN-Leser/Photo-TAN-Leser; securego-App auf Smartphone)
- 1. Der Zugang für das PINTAN-Verfahren muss vorher außerhalb von VR-Networld über unsere Internetseite www.hamvoba.de im InternetBanking eingerichtet werden!

## 2. VR-Networld starten

- gehen Sie zuerst oben auf das Volksbanksymbol und führen Sie vor der Änderung eine Datensicherung durch.

| 📻 🖻 🕸 🖨 🖏 🗃 🗸 👘                 | Übersicht Bankvert | oindungen - VR-NetWor | ld Software |       |         |            |     |
|---------------------------------|--------------------|-----------------------|-------------|-------|---------|------------|-----|
|                                 | n Auswertunge      | n Stammdaten          | Extras      | Hilfe | Bankve  | rbindungen |     |
| 🚔 Drucken                       | Sicherheitsmedium  | 📃 📄 Neu               |             |       | -       |            |     |
| Druckvorschau                   | Sicherheitsprofil  | 🖾 🔀 Löschen           |             |       | &       |            |     |
| 🔐 Druckwiederholung             |                    | Details 📠 Chipkarte   | entsperren  | Banke | nfusion |            |     |
| Drucker einrichten              | seln               | Bearbeiten            |             | Assis | tenten  |            |     |
| 🛃 Sichern                       | ×                  |                       |             |       |         |            |     |
| 🗁 Rücksichern                   |                    |                       |             |       |         |            |     |
| 🚰 Import Aufträge               |                    | Bezeichnung           |             |       | A       |            | BLZ |
| 🚰 Import Umsätze (MT940/camt)   |                    |                       |             |       |         | 20190003   |     |
| Export                          |                    |                       |             |       |         |            |     |
| 🛅 SEPA- oder DTA-Datei anzeigen |                    |                       |             |       |         |            |     |
| 🖄 DTA-Datei prüfen              |                    |                       |             |       |         |            |     |
| 🞼 Archivieren                   |                    |                       |             |       |         |            |     |
| Abmelden                        |                    |                       |             |       |         |            |     |
| X Beenden                       |                    |                       |             |       |         |            |     |
|                                 |                    |                       |             |       |         |            |     |
|                                 |                    |                       |             |       |         |            |     |
|                                 |                    |                       |             |       |         |            |     |

- danach melden Sie sich bitte neu in der Software an.

- Sie gelangen in die Kontenübersicht.

## 3. Menü: Stammdaten – Bankverbindung

|         | 2 🛎 🗄 🛛            | - 88      | Übersicht Bankverbing                                                    | lungen - VR-NetW | orld Software              | Bankve                             | rbindungen     |                    |          |            |             |                |   |
|---------|--------------------|-----------|--------------------------------------------------------------------------|------------------|----------------------------|------------------------------------|----------------|--------------------|----------|------------|-------------|----------------|---|
|         | Startseite         | Transakt  | ionen Auswertungen                                                       | Stammdaten       | Extras                     | Hilfe Bankve                       | erbindungen    |                    |          |            |             |                |   |
| Ums     | atzkategorien Last | chriftman | 🗟 Eigene Auswahlrege<br>🎯 Regeln für autom. K<br>date 🎓 Auftragsvorlagen | ein 🔹            | Zahlungsem<br>Gläubiger-Ic | npf./Zahler<br>dentifikation<br>Ba | nkverbindunger | Mandanter 🛋 Konten | Dater    | bestände   |             |                |   |
|         |                    |           | Aktueller Mandant                                                        | t                |                            |                                    | Aktueller Da   | tenbestand         | Alle Dat | enbestände |             |                |   |
| Nac     | Kontenübersic      | ht Üt     | ersicht Bankverbindungen                                                 | ×                |                            |                                    |                |                    |          |            |             |                |   |
| hrichte | Quelle             | A         |                                                                          | Bezeichnung      | )                          | A                                  |                | BLZ                | Z        |            | I           | Kreditinstitut | 2 |
| n       | Chipkarte          |           | Hamvoba Schlüsseldatei                                                   |                  |                            |                                    | 20190003       |                    |          | Hamburge   | r Volksbank |                |   |
|         |                    |           |                                                                          |                  |                            |                                    |                |                    |          |            |             |                |   |

- in der Software wird zum Wechsel der Punkt "Stammdaten" ausgewählt, dort gibt es den Unterpunkt "Bankverbindungen". Somit gelangt man in die Übersicht der hinterlegten Bankverbindungen.

|          | S 🛪 🖞 🛛                               | - 55      | Übersicht Bankverbind                                                           | ungen - VR-Net      | World Softwa                       | are                              |            |                            |                                                  |                   |                         |             |
|----------|---------------------------------------|-----------|---------------------------------------------------------------------------------|---------------------|------------------------------------|----------------------------------|------------|----------------------------|--------------------------------------------------|-------------------|-------------------------|-------------|
| Ľ        | Startseite                            | Transakt  | ionen Auswertungen                                                              | Stammdaten          | Extras                             | Hilfe                            | Bankverbi  | ndungen                    |                                                  |                   |                         |             |
| Ums      | atzkategorien Lasts                   | chriftman | Eigene Auswahlrege Regeln für autom. Ka date Auftragsvorlagen Aktueller Mandant | n<br>tegorisierung  | Zahlungs                           | empf./Zahler<br>r-Identifikatio  | n<br>Bankv | erbindunge<br>Aktueller Di | P Benutzer<br>Mandanten<br>Konten<br>atenbestand | Daten<br>Alle Dat | Ibestände<br>enbestände |             |
| Na       | Kontenübersic                         | ht Üb     | ersicht Bankverbindungen                                                        | ×                   |                                    |                                  |            |                            |                                                  |                   |                         |             |
| chrichte | Quelle                                | A         |                                                                                 | Bezeichnun          | Ig                                 |                                  | Z          |                            | BLZ                                              | Ā                 |                         |             |
| en       | a a a a a a a a a a a a a a a a a a a |           | Hamvoba Schlüsseldatei                                                          | Neu                 | 1                                  |                                  |            | 90003                      |                                                  |                   | Hamburge                | r Volksbank |
|          |                                       |           |                                                                                 | Ban                 | kverbindung                        | und Konto n                      | eu         |                            |                                                  |                   |                         |             |
|          |                                       |           |                                                                                 | Bear<br>Syno<br>Neu | beiten<br>chronisieren<br>es Konto |                                  |            |                            |                                                  |                   |                         |             |
|          |                                       |           |                                                                                 | Sich                | ere Anzeige i<br>I Verfahren w     | <b>im Kartenlese</b><br>vechseln | r          |                            |                                                  |                   |                         |             |
|          |                                       |           |                                                                                 | Sich                | erheitsprofil                      | wechseln                         |            |                            |                                                  |                   |                         |             |
|          |                                       |           |                                                                                 | Sich                | erheitsmediu                       | um wechseln                      | ]          |                            |                                                  |                   |                         |             |
|          |                                       |           |                                                                                 | Löss                | hen                                | 1                                |            |                            |                                                  |                   |                         |             |
|          |                                       |           |                                                                                 | Dire                | kthilfe                            |                                  |            | _                          |                                                  |                   |                         |             |
|          |                                       |           |                                                                                 | Арр                 | Menü                               |                                  | ,          | · ]                        |                                                  |                   |                         |             |

- jetzt einen Rechtsklick auf die Zeile mit der Bankverbindung tätigen.

- es geht ein neues Menü auf, in dem Menü bitte den Punkt "Sicherheitsmedium wechseln" auswählen.

|         | 2 🗷 🖨 🖸             | E9 = -    | Übersich                         | nt Bankverbind                                    | ungen - VR-NetV                                                                                           | Vorld Softwa                                                               | ire                                                    |                                                      |                                                         |                               |          |            |             |
|---------|---------------------|-----------|----------------------------------|---------------------------------------------------|----------------------------------------------------------------------------------------------------|----------------------------------------------------------------------------|--------------------------------------------------------|------------------------------------------------------|---------------------------------------------------------|-------------------------------|----------|------------|-------------|
|         | Startseite          | Transakt  | ionen Aus                        | swertungen                                        | Stammdaten                                                                                                | Extras                                                                     | Hilfe                                                  | Bank                                                 | verbindungen                                            |                               |          |            |             |
| Umsa    | atzkategorien Lasts | chriftman | 🗟 Eigen<br>date 💦 Regeli<br>date | e Auswahlregel<br>In für autom. Ka<br>agsvorlagen | in 📲                                                                                                    | 🦉 Zahlungse<br>📕 Gläubiger                                                 | empf./Zahle<br>-Identifikat                            | er<br>tion<br>B                                      | Bankverbindunger                                        | Penutzer 🔮 Mandanten 🛋 Konten | Dater    | nbestände  |             |
|         |                     | × -       | Aktu                             | ueller Mandant                                    |                                                                                                    |                                                                            |                                                        |                                                      | Aktueller Da                                            | tenbestand                    | Alle Dat | enbestände |             |
| Nac     | Kontenübersic       | ht Üb     | ersicht Bankve                   | erbindungen                                       | ×                                                                                                    |                                                                            |                                                        |                                                      |                                                         |                               |          |            |             |
| hrichte | Quelle              | A         |                                  |                                                   | Bezeichnung                                                                                               | 9                                                                          |                                                        | à                                                    | 2                                                       | BLZ                           | Z        |            |             |
| 5       | ji 🏦<br>Chiphane    |           | Hamvoba Sc                       | chlüsseldatei                                     |                                                                                                    |                                                                            |                                                        |                                                      | 20190003                                                |                               |          | Hamburge   | r Volksbank |
|         |                     |           |                                  |                                                   |                                                                                                    |                                                                            |                                                        |                                                      |                                                         |                               |          |            |             |
|         |                     |           | Sic                              | cherheitsmediu                                    | ım wirklich austa                                                                                         | uschen?                                                                    |                                                        |                                                      |                                                         |                               |          |            |             |
|         |                     |           |                                  | Peim<br>ungu<br>Alle /<br>und<br>zuge<br>Woll     | i Austausch des S<br>litig werden.<br>Änderungen an o<br>der Bankverbind<br>wiesen.<br>en Sie wirklich di | Sicherheits <del>n</del><br>der aktueller<br>ung wird eir<br>as Sicherheit | nediums ka<br>n Bankverbi<br>n anderes S<br>tsmedium a | ann die E<br>indung v<br>iicherhei<br>austauso<br>Ja | Bankverbindung<br>werden verworfe<br>itsmedium<br>chen? | n                             |          |            |             |

- anschließend erscheint folgendes Fenster.
- die angezeigte Meldung kann mit "Ja" bestätigt werden.
- 4. Neues Sicherheitsmedium einrichten

|          | 2 🗷 🖨              | <u>10</u> , 27 - | Übersicht Bankverbinde                                                                                                    | ungen - VR-NetW                                                                                           | Vorld Softwar                        | e                            |                  |                |                                 |          |            |             |
|----------|--------------------|------------------|----------------------------------------------------------------------------------------------------|----------------------------------------------------------------------------------------------------|--------------------------------------|------------------------------|------------------|----------------|---------------------------------|----------|------------|-------------|
| -        | Startseite         | Trans            | aktionen Auswertungen                                                                                                    | Stammdaten                                                                                                | Extras                               | Hilfe                        | Bankve           | rbindungen     |                                 |          |            |             |
| Un       | isatzkategorien La | astschriftm      | <ul> <li>Eigene Auswahlregel</li> <li>Regeln für autom. Ka<br/>kandate</li> <li>Auftragsvorlagen</li> </ul>                          | in 👔                                                                                                    | Zahlungsen<br>Gläubiger-I            | mpf./Zahler<br>Identifikatio | on<br>Bai        | nkverbindunger | Penutzer<br>Mandanten<br>Konten | Dater    | nbestände  |             |
| z        | Kontenüber         | sicht            | Übersicht Bankverbindungen                                                                                                    | ×                                                                                                    |                                      |                              |                  | Aktueller Da   | tenpestand                      | Alle Dal | enbestande |             |
| achricht | Que                | lle d            | 2                                                                                                    | Bezeichnung                                                                                               | )                                    |                              | 2                |                | BLZ                             | Ā        |            |             |
| en       | ji 🖬               | in.<br>I         | Hamvoba Schlüsseldatei                                                                                                    |                                                                                                    |                                      |                              |                  | 20190003       |                                 |          | Hamburge   | r Volksbank |
|          |                    |                  |                                                                                                    |                                                                                                    |                                      |                              |                  |                |                                 |          |            |             |
|          |                    | Eir              | nrichten einer Bankverbindung:                                                                                                    | Typ des Sicherhe                                                                                          | eitsmediums                          |                              |                  | ×              | Ŋ                               |          |            |             |
|          |                    |                  | Die neue Bankve<br>werden oder von<br>Welches Sicherh<br>Typ des Sicher<br>© PIN/TAN<br>© Schlüsseld<br>© Chipkarte<br>© kein Sicher | rbindung kann au<br>einem bereits best<br>eitsmedium möcht<br>heitsmediums<br>atei<br>heitsmedium (offlin | Sicherheitsn<br>ium zugeordr<br>den? | netium ei<br>net werde       | ngerichtet<br>m. |                |                                 |          |            |             |
|          |                    |                  |                                                                                                    | < Zurück                                                                                                  | Weiter >                             | Abbrech                      | hen              | Hilfe          | J                               |          |            |             |

- im angezeigten Fenster den Punkt "PIN/TAN" auswählen und auf "Weiter" klicken.

|         | 2 🛪 🖨 🖪            | 27 ÷      | Übersic                           | ht Bankverbind                                                            | ungen - VR-        | NetWo         | rld Softwa              | re                          |           |               |                               |          |             |             |
|---------|--------------------|-----------|-----------------------------------|---------------------------------------------------------------------------|--------------------|---------------|-------------------------|-----------------------------|-----------|---------------|-------------------------------|----------|-------------|-------------|
|         | Startseite         | Transakt  | ionen Au                          | iswertungen                                                               | Stammda            | iten          | Extras                  | Hilfe                       | Bankve    | rbindungen    |                               |          |             |             |
| Umsa    | tzkategorien Lasts | chriftman | 🗟 Eiger<br>🚳 Rege<br>date 🏂 Auftr | ie Auswahlrege<br>In für autom. Ka<br>agsvorlagen                         | In<br>ategorisieru | 🗊 :<br>ng 👔 9 | Zahlungse<br>Gläubiger- | mpf./Zahler<br>Identifikati | on<br>Bai | nkverbindunge | Penutzer 🕵 Mandanten 🕋 Konten | Dater    | nbestände   |             |
|         |                    |           | Akt                               | ueller Mandant                                                            |                    |               |                         |                             |           | Aktueller Da  | atenbestand                   | Alle Dat | tenbestände |             |
| Nac     | Kontenübersich     | nt Üb     | ersicht Bankv                     | erbindungen                                                               | ×                  |               |                         |                             |           |               |                               |          |             |             |
| hrichte | Quelle             | Z         |                                   |                                                                           | Bezeich            | nnung         |                         |                             | A         |               | BLZ                           | A        |             |             |
|         | Chipkarte          |           | Hamvoba So                        | chlüsseldatei                                                             |                    |               |                         |                             |           | 20190003      |                               |          | Hamburge    | r Volksbank |
|         |                    | _         |                                   |                                                                           |                    |               |                         |                             |           |               | _                             |          |             |             |
|         |                    | Einric    | chten einer Ba                    | inkverbindung:                                                            | Kundenker          | nnung         |                         |                             |           | ×             |                               |          |             |             |
|         |                    |           | 9                                 | Zur Kommunika<br>benötigt.<br>-Kundendaten<br>VR-NetKey ode<br>VR-Kennung | er Alias T         | n Kreditir    | o<br>Weiter >           | hoch ihre Ku                | chen      | Hife          |                               |          |             |             |

- Anschließend erscheint das oben gezeigte Fenster. Dort tragen Sie unter dem Punkt "VR-NetKey oder Alias" Ihren eigenen VR-Netkey oder Alias ein. Danach klicken Sie auf "Weiter".

|         | 1 🔹 🕿 🖨 🗅           | £7 ÷      | Übersicht Bankverbind                                                                                                    | lungen - VR-NetV                                                                                                    | Vorld Softwa                                                                                                    | ire B                            |                              | bindungen     |                                 |          |            |             |
|---------|---------------------|-----------|----------------------------------------------------------------------------------------------------|----------------------------------------------------------------------------------------------------|----------------------------------------------------------------------------------------------------|----------------------------------|------------------------------|---------------|---------------------------------|----------|------------|-------------|
| -       | Startseite          | Transakt  | ionen Auswertungen                                                                                                    | Stammdaten                                                                                                    | Extras                                                                                                    | Hilfe B                          | lankver                      | bindungen     |                                 |          |            |             |
| Ums     | atzkategorien Lasts | chriftman | 🗟 Eigene Auswahlrege<br>🔯 Regeln für autom. K<br>date 🐊 Auftragsvorlagen                                                                                  | ategorisierung                                                                                                    | 🦉 Zahlungse<br>📕 Gläubiger                                                                                                  | empf./Zahler<br>-Identifikation  | Ban                          | kverbindunger | Penutzer 🖉 Benutzer 🚛 Mandanten | Dater    | ibestände  |             |
|         |                     |           | Aktueller Mandant                                                                                                    | :                                                                                                    |                                                                                                    |                                  |                              | Aktueller Da  | tenbestand                      | Alle Dat | enbestände |             |
| Nac     | Kontenübersici      | nt Üt     | ersicht Bankverbindungen                                                                                                    | ×                                                                                                    |                                                                                                    |                                  |                              |               |                                 |          |            |             |
| hrichte | Quelle              | Ā         |                                                                                                    | Bezeichnun                                                                                                    | g                                                                                                    |                                  | A                            |               | BLZ                             | A        |            |             |
| - II    | Chipkarte           |           | Hamvoba Schlüsseldatei                                                                                                    |                                                                                                    |                                                                                                    |                                  |                              | 20190003      |                                 |          | Hamburge   | r Volksbank |
|         |                     |           |                                                                                                    |                                                                                                    |                                                                                                    |                                  |                              |               |                                 |          |            |             |
|         |                     | Einri     | hten einer Bankverbindung                                                                                                    | : Synchronisation                                                                                                    | 1                                                                                                    |                                  |                              | ×             | <u>]</u>                        |          |            |             |
|         |                     |           | Die Angaben zu<br>Danach wird die<br>Hieffür benötige<br>URL/IP-Adress<br>HBCI/FinTS-1<br>Version<br>Die angegebe<br>INI-Brief linrer I<br>auch diese ver | ur Bankverbindung<br>e Bankverbindung i<br>en Sie eine Online-V<br>e https://hbci.p<br>Version<br>3.0<br>version w<br>Bank jedoch eine a<br>wenden. | jespeichert<br>institut synchron<br>Ihrem Kreditinst<br>(cgi-bin/hbcisen<br>isch ermittelt. W<br>angegeben ist,<br>Abbreche | itut.<br>itut.<br>itut<br>könner | ▼<br>f dem<br>n Sie<br>Hilfe |               |                                 |          |            |             |
|         |                     |           |                                                                                                    |                                                                                                    |                                                                                                    |                                  |                              |               |                                 |          |            |             |

- das folgende Fenster kann mit "Weiter" bestätigt werden.

| G       | 2 3                                              | ÷ 2            | 27 ≂                | Übersicht Bankverbind                                               | ungen - VR-NetV                 | Vorld Softwar                | re                            |          | rbindungen                      |                                              |                   |                         |             |
|---------|--------------------------------------------------|----------------|---------------------|---------------------------------------------------------------------|---------------------------------|------------------------------|-------------------------------|----------|---------------------------------|----------------------------------------------|-------------------|-------------------------|-------------|
| -       | Startse                                          | ite            | Transakti           | onen Auswertungen                                                   | Stammdaten                      | Extras                       | Hilfe                         | Bankve   | rbindungen                      |                                              |                   |                         |             |
| Um      | satzkategorie                                    | n Lasts        | chriftmanc          | <ul> <li>Eigene Auswahlrege</li> <li>Regeln für autom. Ka</li></ul> | In itegorisierung               | 🥃 Zahlungsei<br>🚺 Gläubiger- | mpf./Zahler<br>Identifikatior | n<br>Bar | nkverbindungen<br>Aktueller Dat | Benutzer<br>Mandanten<br>Konten<br>enbestand | Dater<br>Alle Dat | abestände<br>enbestände |             |
| Nao     | Konteni                                          | ibersich       | nt Üb               | ersicht Bankverbindungen                                            | ×                               |                              |                               |          |                                 |                                              |                   |                         |             |
| hrichte |                                                  | Quelle         | æ                   |                                                                     | Bezeichnun                      | g                            |                               | A        |                                 | BLZ                                          | Z                 |                         |             |
| ne      |                                                  | E<br>PINTAN    |                     | Hamvoba Schlüsseldatei                                              |                                 |                              |                               |          | 20190003                        |                                              |                   | Hamburge                | r Volksbank |
|         |                                                  |                |                     |                                                                     |                                 |                              |                               |          |                                 |                                              |                   |                         |             |
|         |                                                  |                | Einric              | hten einer Bankverbindung                                           | Synchronisatio                  | n                            |                               |          | 23                              | Ŋ                                            |                   |                         |             |
|         | Informa                                          | ationen        | zum Seno            | devorgang                                                           |                                 |                              |                               |          |                                 | ×                                            | <b>_</b> ]        |                         |             |
|         | Sollen die folgenden Aufträge ausgeführt werden? |                |                     |                                                                     |                                 |                              |                               |          |                                 |                                              |                   |                         |             |
|         |                                                  |                |                     | Ausführen des folgenden A                                           | uftrages mit dem H              | BCI/FinTS-Ve                 | rfahren:                      |          |                                 | *                                            |                   |                         |             |
|         | *****                                            |                |                     | Bankverbindung >Hamvob<br>* Bankverbindung synchror                 | a Schlüsseldateik I<br>iisieren | bei Hamburger                | Volksbank (B                  | LZ 2019  | 10003)                          |                                              |                   |                         |             |
|         |                                                  |                |                     |                                                                     |                                 |                              |                               |          |                                 |                                              |                   |                         |             |
|         |                                                  | estäti         | gen - A             | *                                                                   |                                 |                              |                               |          |                                 |                                              |                   |                         |             |
|         |                                                  | allo -<br>19 1 | Hallo -<br>3:01 - 1 |                                                                     |                                 |                              |                               |          |                                 |                                              |                   |                         |             |
|         |                                                  |                |                     |                                                                     | <u>A</u> usführen               |                              | A <u>b</u> brechen            |          |                                 | Hilfe                                        |                   |                         |             |
|         |                                                  |                |                     |                                                                     |                                 |                              |                               |          |                                 | J                                            |                   |                         |             |
|         |                                                  |                |                     |                                                                     |                                 |                              |                               |          |                                 |                                              |                   |                         |             |

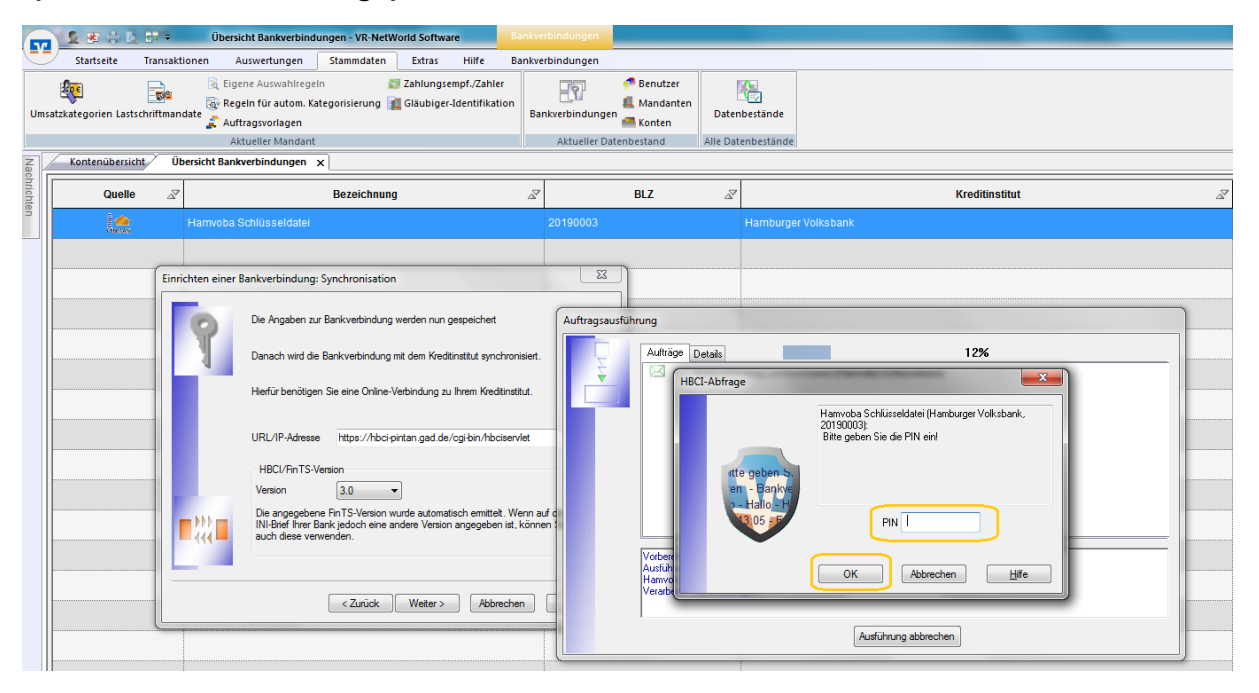

- jetzt soll die Bankverbindung synchronisiert werden. Dazu bitte einfach auf "Ausführen" klicken.

- das Programm fragt jetzt nach der PIN, die Sie sich auf unserer Homepage vergeben haben. Diese tragen Sie bitte dort ein und klicken auf "OK".

|         | 2 🕫 🗷 2               |              | Übersicht Bankverbindun                                                                                                    | gen - VR-NetWorld                                                                                                    | Software Ba                                                                                                    |                          | gen         |                                                                     |                                                                      |                                                                            |                                                                                                    | _ |
|---------|-----------------------|--------------|----------------------------------------------------------------------------------------------------|----------------------------------------------------------------------------------------------------|----------------------------------------------------------------------------------------------------|--------------------------|-------------|---------------------------------------------------------------------|----------------------------------------------------------------------|----------------------------------------------------------------------------|----------------------------------------------------------------------------------------------------|---|
| -       | Startseite            | fransaktion  | en Auswertungen                                                                                                    | Stammdaten E                                                                                                    | xtras Hilfe Ba                                                                                                    | inkverbindun             | gen         |                                                                     |                                                                      |                                                                            |                                                                                                    |   |
| Um      | atzkategorien Lastsch | riftman date | <ul> <li>Eigene Auswahlregeln</li> <li>Regeln für autom. Kater</li> <li>Auftragsvorlagen</li> <li>Aktueller Mandant</li> </ul>                                                                                       | 📰 Zał<br>gorisierung 👔 Glä                                                                                                    | hlungsempf./Zahler<br>äubiger-Identifikation                                                                                                    | Bankverbine              | ]<br>dungen | 🅐 Benutzer<br>📕 Mandanten<br>🖷 Konten<br>1bestand                   | Daten<br>Alle Date                                                   | bestände<br>enbestände                                                     |                                                                                                    |   |
| Nac     | Kontenübersicht       | Übers        | icht Bankverbindungen 🗙                                                                                                    |                                                                                                    |                                                                                                    |                          |             |                                                                     |                                                                      |                                                                            |                                                                                                    |   |
| hrichte | Quelle                | Z            |                                                                                                    | Bezeichnung                                                                                                    |                                                                                                    | 2                        |             | BLZ                                                                 | A.                                                                   |                                                                            | Kreditinstitut                                                                                                    | à |
| an      |                       | н            |                                                                                                    |                                                                                                    |                                                                                                    | 201900                   |             |                                                                     |                                                                      |                                                                            |                                                                                                    |   |
|         |                       | Einricht     | en einer Bankverbindung: Sy<br>De Angaben zur B<br>Danach wird die B<br>Herfür benötigen S<br>URL/IP-Adresse<br>HBCI/Fin TS-Verr<br>Version<br>Die angegebene<br>Die angegebene<br>Die angegebene<br>auch dese verwe | ynchronisation<br>ankverbindung werde<br>ankverbindung mit de<br>ike eine Online-Verbin<br>intps://hbci-pintan<br>aion<br>3.0 v<br>intps://hbci-pintan<br>aike besche eine andere<br>nden.<br>< Zurück W | en nun gespeichet<br>am Kredtinstitut synchron<br>dung zu hrem Kredtinsti<br>agad de/cgi bin/hibciserv<br>automatisch emittek. Wi<br>externatisch emittek. Wi<br>externatisch emittek. Wi<br>externatisch emittek. Wi<br>externatisch emittek. Wi<br>externatisch emittek. Wi | aiet.<br>ut.<br>iet<br>a | Responses   | Juhrung<br>Aufträge<br>Inform<br>Viel<br>Prodemetide<br>Der Vorgang | Detais<br>Bank verbin<br>tition<br>Alles<br>Meh<br>plus<br>wurde abg | verlief erfol<br>rere neue PI<br>manuell, Sn<br>en für die B<br>können jet | 100%<br>onisieren (Harnvoba Schlüsseldate)<br>Igreicht<br>IN/TAN Zwei-Schritt Verfahren (SecureGo, Smart-TAN<br>nart-TAN plus optisch / USB, Smart-TAN photo)<br>ankverbindung "Harnvoba Schlüsseldate" gemeldet.<br>Izt verwendet werden. |   |

- das folgende Fenster kann mit "OK" bestätigt werden. Es sagt aus, dass alles erfolgreich verlief und die Bank das 2-Schritt-Verfahren unterstützt.

| Statisete       Transitione       Ausverbindungen       Statisete       Eigenet Auswahregeln         Eigenet Auswahregeln       Zahlungsempf.Zahler       Eigenet Auswahregeln       Zahlungsempf.Zahler       Mandanten         Unsatziategorien Lastichtiftmandate       Pregeln für aufwick klausverbindungen       Citaus igen.dem klausverbindungen       Mandanten       Eigenet Auswahregeln         Attueller Datenbestand       Autueller Datenbestand       Mandanten       Eigenet Auswahregeln       Mandanten         Autueller Datenbestand       Mandanten       Eigenet Auswahregeln       Mandanten       Mandanten         Autueller Datenbestand       Bezeichnung       Ø       BLZ       Ø       Kreditinstitut         Ouelle       Ø       Bezeichnung       Ø       BLZ       Ø       Kreditinstitut         De Angaben auf Berkverbindung: Synchronisation       Image       Image       Aufträge Datale       Image         De Angaben auf Berkverbindung mit dem Keditinstitut eynchronisation       Image       Image       Aufträge Datale       Image       Image       Image       Image       Image       Image       Image       Image       Image       Image       Image       Image       Image       Image       Image       Image       Image       Image       Image       Image <t< th=""><th></th></t<>                                                                                                    |                      |
|----------------------------------------------------------------------------------------------------|----------------------|
|                                                                                                    |                      |
| Contendential         Uterskihl Bankverbindungen         X           Cuelle         All         All         All         Kreditinstitut           Manual Schlüsseldatei         20190001         Hamburger Volksbani.         Hamburger Volksbani.           Einrichten einer Bankverbindung: Synchronisation         Einrichten einer Bankverbindung weden nun gespeichet         Auftragsausführung           Der Angeben zur Berkverbindung und ein Kreditinstitut         URL/P-Adesse         Inter/Arbeiten auf de/og-bin/rbosen/et.           Hefriz Henrichten einer Bankverbindung und ein Kreditinstitut         URL/P-Adesse         Inter/Arbeiten auf de/og-bin/rbosen/et.           Hefriz Henrichten einer Bankverbindung und einer Bankverbindung und einer Bankverbindung und einer Bankverbindung und einer Bankverbindung und einer Bankverbindung und einer Kreditinstitut         Auftragsausführung           Der Angeben Zie inter Schlüsseldatei         Auftragsausführung         Auftragsausführung           Michologie Detaile         Bankverbindung ein den Kreditinstitut         Auftragsausführung           Besit Netz // Robortan gid de/og-bin/rbosen/et.         Besit Verfahrens         Besit Verfahrens           Weichels Richneider         Besit Verfahrens auch dese verwenden.         Michologie Unit Verfahrens auch dese verwenden.                                                                                                    |                      |
| Ouelle     All     All     All     Kreditissitut       Image: Second Schlusseldate:     20190000     Hamburger Volksbank       Image: Second Schlusseldate:     20190000     Hamburger Volksbank       Image: Second Schlusseldate:     20190000       Image: Second Schlusseldate:     20190000       Image: Second Schlusseldate:     20190000       Image: Second Schlusseldate:     20190000       Image: Second Schlusseldate:     Image: Second Schlusseldate:       Image: Second Schlusseldate:     Image: Second Schlusseldate:       Image: Second Schlusseldate:     Image: Second Schlusseldate:       Image: Second Schlusseldate:     Image: Second Schlusseldate:       Image: Second Schlusseldate:     Image: Second Schlusseldate:       Image: Second Schlusseldate:     Image: Second Schlusseldate:       Image: Second Schlusseldate:     Image: Second Schlusseldate:       Image: Second Schlusseldate:     Image: Second Schlusseldate:       Image: Second Schlusseldate:     Image: Second Schlusseldate:       Image: Second Schlusseldate:     Image: Second Schlusseldate:       Image: Second Schlusseldate:     Image: Second Schlusseldate:       Image: Second Schlusseldate:     Image: Second Schlusseldate:       Image: Second Schlusseldate:     Image: Second Schlusseldate:       Image: Second Schlusseldate:     Image: Second Schlusseldate: <tr< th=""><th></th></tr<>                                                                                                    |                      |
| Image: Marry base Schlusseldate     2018/2003     Hamburger Volksbank       Enrichten einer Bankverbindung: Synchronisation     Image: Synchronisation     Image: Synchronisation       Die Angeben zur Bankverbindung stynchronisation     Image: Synchronisation     Image: Synchronisation       Die Angeben zur Bankverbindung weden nun gespeichet     Image: Synchronisation     Image: Synchronisation       Die Angeben zur Bankverbindung mit dem Kredtmattat synchronisiet.     Image: Synchroniset in Synchroniset in Syn                                                                                                    | 27                   |
| Enrichten einer Bankverbindung: Synchronisation X  De Angeben zur Bankverbindung mit dem Kredtmattut synchronisien. Hefür benötigen Sie eine Online-Verbindung zu Preim Kredtmattut synchronisien. Hefür benötigen Sie eine Online-Verbindung zu Preim Kredtmattut. URL/IP-Adresse https://fbci.grintan.gad.de/og/bin/fbciaen/et HBCUFin TS-Version Version 3.0  De angegebere Print-Verbin musch aufomatisch emittel. Wern auf der Verfahrens. Hefür benötigen dem Kredtmattut. URL/IP-Adresse https://fbci.grintan.gad.de/og/bin/fbciaen/et HBCUFin TS-Version Version 3.0  De angegebere Print-Verbin musch aufomatisch emittel. Wern auf der Verfahrens. Hefür benötigen dem kredtmattut. Hefür benötigen dem kredtmattut. Hefür benötigen dem kre |                      |
| Zurück     Weter>     Abbrechen     Bickmeldungen del B     Smet 'Aklplus optsch / USB                                                                                                    | Se vervenden mödter: |

- in diesem Fenster wählen Sie bitte das von Ihnen genutzte Verfahren aus und klicken auf "Weiter".

|          | Y 💁 😹 🖨 🖸          | 27 F           | Übersicht Bankverbinde                                                                                                    | ungen - VR-NetW                                                                                                    | orld Software                                                                                                    |                                           |                              |                                               | _                                                           |                                                                                                    |                                                                                                    |        |  |
|----------|--------------------|----------------|----------------------------------------------------------------------------------------------------|----------------------------------------------------------------------------------------------------|----------------------------------------------------------------------------------------------------|-------------------------------------------|------------------------------|-----------------------------------------------|-------------------------------------------------------------|----------------------------------------------------------------------------------------------------|----------------------------------------------------------------------------------------------------|--------|--|
|          | Startseite         | Transaktion    | en Auswertungen                                                                                                    | Stammdaten                                                                                                    | Extras Hilfe                                                                                                    | Bankverl                                  | oindungen                    |                                               |                                                             |                                                                                                    |                                                                                                    |        |  |
| Um       | atzkategorien Last | schriftmandate | <ul> <li>Eigene Auswahlregel</li> <li>Regeln für autom. Ka</li> <li>Auftragsvorlagen</li> <li>Aktueller Mandant</li> </ul>                                                  | in 📰                                                                                                    | Zahlungsempf./Zahler<br>Gläubiger-Identifikatio                                                                                                    | in<br>Bani                                | cverbindunge<br>Aktueller Da | Benutzer<br>Mandanten<br>Konten<br>Menbestand | Dateni<br>Alle Date                                         | Destände<br>nbestände                                                                                                    |                                                                                                    |        |  |
| Na       | Kontenübersic      | ht Übersi      | cht Bankverbindungen                                                                                                    | ×                                                                                                    |                                                                                                    |                                           |                              |                                               |                                                             |                                                                                                    |                                                                                                    |        |  |
| chrichte | Quelle             | à              |                                                                                                    | Bezeichnung                                                                                                    |                                                                                                    | Z                                         |                              | BLZ                                           | 2                                                           |                                                                                                    | Kreditinstitut                                                                                                    | Z      |  |
| ä        |                    |                |                                                                                                    |                                                                                                    |                                                                                                    |                                           |                              |                                               |                                                             |                                                                                                    |                                                                                                    |        |  |
|          |                    |                | en einer Bankverbindung:<br>De Argaben zu<br>Danach werd de<br>Herfür benötige<br>URL/IP-Adresse<br>URL/IP-Adresse<br>HBCI/PriTS-1<br>Version<br>De angepten<br>Bei der ver | Synchronisation r Bankvetbindung s Bankvetbindung s Bankvetbindung s Bankvetbindung s Bankvetbindung s Bank geboth ann an Bank geboth ann an Bank geboth ann an C Zunicek | verden nun gespeichett<br>it dem Kreditnistut synch-<br>arbindung zu ihrem Kredits<br>ritan gad de/cgi-bin/hocis<br>inde aufomatisch emittekt<br>Weiter > Abbrec | ronisiet.<br>natžut.<br>ervlet<br>then su | Σζ                           | Auftrage                                      | ickmeldu<br>Barkvetbin<br>Daten wy<br>gwri de fi<br>wwrde d | dung synchreiden der Greinen der Greinen der Gr | orinieren (Hamvaba Schlüsseldater)<br>der Verfahrensdaten<br>Verwendetes TAN-Medum - je nach Institut und Verfahren sind hier Eingaben not<br>TAN-Medum:: [kein TAN Medum notwendig / ausgewäht<br>( <zurick: [weter=""> ] ] ]</zurick:> | vendig |  |

- in diesem Fenster müssen Sie keine weitere Auswahl treffen und können einfach auf "Weiter" klicken.

|          | 28428                                    | 7∓ Üb         | rsicht Bankverbindun                                                                                                    | gen - VR-Ne                                                                                                    | tWorld Software                                                                                                    | Bankv                                                                          | rbindungen                      |                                               | _                                                                       |                        | and the second second second second second second second second second second second second second second second                                                                                                 |   |
|----------|------------------------------------------|---------------|----------------------------------------------------------------------------------------------------|----------------------------------------------------------------------------------------------------|----------------------------------------------------------------------------------------------------|--------------------------------------------------------------------------------|---------------------------------|-----------------------------------------------|-------------------------------------------------------------------------|------------------------|----------------------------------------------------------------------------------------------------|---|
| <u> </u> | Startseite Tr                            | ansaktionen   | Auswertungen                                                                                                    | Stammdaten                                                                                                    | Extras Hill                                                                                                    | e Bankve                                                                       | rbindungen                      |                                               |                                                                         |                        |                                                                                                    |   |
| Um       | satzkategorien Lastschr                  | iftmandate    | igene Auswahlregeln<br>egeln für autom. Kate<br>uftragsvorlagen<br>Aktueller Mandant                                                                                                    | gorisierung                                                                                                    | Zahlungsempf.//                                                                                                    | Zahler<br>fikation<br>Ba                                                       | nkverbindungen<br>Aktueller Dat | Benutzer<br>Mandanten<br>Konten<br>tenbestand | Daten<br>Alle Dat                                                       | bestände<br>enbestände |                                                                                                    |   |
| Nach     | Kontenübersicht                          | Ubersicht Ba  | nkverbindungen 🗙                                                                                                    |                                                                                                    |                                                                                                    |                                                                                |                                 |                                               |                                                                         |                        |                                                                                                    |   |
| richter  | Quelle                                   | 2             |                                                                                                    | Bezeichnu                                                                                                    | ing                                                                                                    | Z                                                                              |                                 | BLZ                                           | Z                                                                       |                        | Kreditinstitut                                                                                                    | 2 |
|          | en en en en en en en en en en en en en e |               |                                                                                                    |                                                                                                    |                                                                                                    |                                                                                |                                 |                                               |                                                                         |                        |                                                                                                    |   |
|          |                                          | Einichten ein | zr Bankverbindung: Sy<br>Die Angaben zur E<br>Danach wird die B<br>Heifür benötigen S<br>URL/IP-Adresse<br>HBC//En/TS-Ven<br>Version<br>Die angegebene<br>INI-Buit Fanz Ban<br>auch diese verwe | nchronisati<br>ankvetöndur<br>ankvetöndur<br>https://http:<br>//http://http:<br>//http:<br>//http://http:<br>//http://http:<br>//http://http:<br>//http://http://http:<br>//http://http://http:<br>//http://http://http://http://http://http://http:<br>//http://http://htt | ion<br>ng werden nun gespeir<br>ag mit dem Kreditinstitut<br>e-Verbindung zu Ihrem<br>i-t-pintan gad de/ogi-bir<br>wurde automatisch er<br>andere Venicon ange | chert<br>synchronisiert.<br>Vrbociservlet<br>mittek: Wenn a<br>ebben ist, Könn | 4 d e                           | sfohrung                                      | ickmetk<br>Detais<br>Bankverbin<br>Deten we<br>ng wird at<br>We wird at | dung synchron          | orisitrern (Harnvoba Schlüsteldatei)<br>fassung<br>Testai des TAM Medune anfasen<br>Detail:<br>Berkvehindung Henrvoba Schlüsteldatei<br>Azwahl de Vefahren: Snat. TAN photo<br>Scheihetamedum wird not verwendet |   |

- das obige Fenster stellt eine Zusammenfassung da. Bitte einfach mit "Fertig stellen" schließen.

- das zweite dahinterliegende Fenster "Auftragsausführung" kann auch geschlossen werden.

|          | S 🔅 😤 👱             | 27 <b>=</b> ( | Übersicht Bankverbindungen -                                                                                                    | VR-NetWorld Softwa                                                                                                    | re i                                                        |                               | _        |               |             |  |  |
|----------|---------------------|---------------|----------------------------------------------------------------------------------------------------|----------------------------------------------------------------------------------------------------|-------------------------------------------------------------|-------------------------------|----------|---------------|-------------|--|--|
| -        | Startseite          | Transaktionen | Auswertungen Stam                                                                                                    | mdaten Extras                                                                                                    | Hilfe B                                                     | ankverbindungen               |          |               |             |  |  |
| Um       | atzkategorien Lasts | chriftmandate | Image: Second Second |                                                                                                    |                                                             | Benutzer                      |          | Datenbestände |             |  |  |
| Na       | Kontenübersic       | ht Übersicht  | t Bankverbindungen 🗙                                                                                                    |                                                                                                    | atenbestana                                                 |                               | J        |               |             |  |  |
| chrichte | Quelle              | Z             | Bez                                                                                                    | eichnung                                                                                                    |                                                             | Z                             | BLZ      | Z             |             |  |  |
| 'n       |                     |               | voba Schlüsseldatei                                                                                                    |                                                                                                    |                                                             | 20190003                      |          | Hamburge      | r Volksbank |  |  |
|          |                     |               |                                                                                                    |                                                                                                    |                                                             |                               |          |               |             |  |  |
|          |                     | Einrichten ei | iner Bankverbindung: Angabe                                                                                                    | en zur Bankverbindun                                                                                                    | 9                                                           | ×                             | <u>]</u> |               |             |  |  |
|          |                     |               | Das Einrichten der Bankvy<br>Die neue Bankverbindung<br>Falls Ihre Bank Kontoinfon<br>Konten bereits eingerichte<br>Sicherheitsmediumdaten<br>Bezeichnung<br>Beschreibung<br>Sicherheitsmedium<br>Bank<br>VR-NetKey oder Alias                                                                                                    | erbindung ist abgeschlo<br>wurde erfolgreich mit d<br>mationen sendet, wurde<br>t.<br>Hamvoba Schlüsseldat<br>Hamvoba Schlüsseldat<br>PIN/TAN-Zugang<br>20190003<br>Hamburger Volksbank<br>Testkonto | ssen.<br>em Kreditinstitut<br>n auch die dazu<br>tei<br>tei | synchronisiert.<br>Igehörigen |          |               |             |  |  |
|          |                     |               | URL/IP-Adresse                                                                                                    | https://hbci-pintan.gad                                                                                                    | l.de/cgi-bin/hbc                                            | iservlet                      |          |               |             |  |  |
|          |                     |               | <2                                                                                                    | urück Weiter >                                                                                                    | )                                                           | Hilfe                         |          |               |             |  |  |

- hier wird die Einrichtung einer neuen Bankverbindung nochmals zusammengefasst. Bitte in diesem Fenster auf "Weiter" klicken.

|        | 🧕 🗷 🖨 🖸                                      | 27 F      | Übersicht Bankverbindungen - VR-NetWorld Software                                                                                                    | rbindungen      |                                  |           |               |           |           |  |  |  |  |
|--------|----------------------------------------------|-----------|----------------------------------------------------------------------------------------------------|-----------------|----------------------------------|-----------|---------------|-----------|-----------|--|--|--|--|
|        | Startseite                                   | Transakt  | ionen Auswertungen <mark>Stammdaten</mark> Extras Hilfe B                                                                                                    | ankve           | rbindungen                       |           |               |           |           |  |  |  |  |
| Umsa   | tzkategorien Lasts                           | chriftman | <ul> <li>Eigene Auswahlregeln</li> <li>Zahlungsempf./Zahler</li> <li>Regeln für autom. Kategorisierung</li> <li>Gläubiger-Identifikation</li> <li>Auftragsvorlagen</li> </ul>                                                                                                    | Bai             | Bankverbindungen                 |           | Datenbestände |           |           |  |  |  |  |
|        |                                              |           | Aktueller Mandant                                                                                                    | Aktueller Dater | nbestand                         | Alle Date | nbestände     |           |           |  |  |  |  |
|        | Kontenubersicht Ubersicht Bankverbindungen X |           |                                                                                                    |                 |                                  |           |               |           |           |  |  |  |  |
| richte | Quelle                                       | A         | Bezeichnung                                                                                                    | à               |                                  | BLZ       | A             |           |           |  |  |  |  |
| э II   |                                              |           | Hamvoba Schlüsseldatei                                                                                                    |                 | 20190003                         |           |               | Hamburgei | Volksbank |  |  |  |  |
|        |                                              |           |                                                                                                    |                 |                                  |           |               |           |           |  |  |  |  |
|        |                                              | Einric    | hten einer Bankverbindung: Zusammenfassung                                                                                                    |                 | x                                |           |               |           |           |  |  |  |  |
|        |                                              |           | Das Einrichten der Bankverbindung ist jetzt abgeschlossen.<br>Der PIN/TAN-Zugang wurde erfolgreich eingerichtet.<br>Die neue Bankverbindung wurde erfolgreich mit dem Kreditinstitut<br>Falls Ihre Bank Kontoinformationen sendet, sind auch die dazuge<br>bereits eingerichtet worden. | t synch         | nronisiert.<br>n Konten<br>Hilfe |           |               |           |           |  |  |  |  |

- das Fenster kann mit einem klick auf "Fertig stellen" geschlossen werden

|                                                                                                    | 28.00         | 27 e     | Übersicht Bankverbind     | lungen - VR-NetV | Vorid Software |                 | _        | _          |          |                |   | and the second second second second second second second second second second second second second second second | _  |                       | -   |
|----------------------------------------------------------------------------------------------------|---------------|----------|---------------------------|------------------|----------------|-----------------|----------|------------|----------|----------------|---|----------------------------------------------------------------------------------------------------|----|-----------------------|-----|
|                                                                                                    | Startseite    | Transakt | ionen Auswertungen        | Stammdaten       | Extras Hilfe   | Bankverbindunge |          |            |          |                |   |                                                                                                    | Re | agistrierung/Lizenzin | tor |
| Umsatzkategorien Lastschriftmandate Aufwahrregerin 🔐 Zahlungsempt./Zahler<br>@Regeln für autom. Kategorisierung 🙀 Gläubiger-ådentifikation |               |          |                           |                  |                |                 | Genutzer | n Dater    | bestände |                |   |                                                                                                    |    |                       |     |
| Aktueller Mandant                                                                                                    |               |          |                           |                  | Aktuelle       | Datenbestand    | Alle Dal | enbestände |          |                |   |                                                                                                    |    | 2                     |     |
| Nac                                                                                                    | Kontenübersii | ht Ü     | bersicht Bankverbindungen | ×                |                |                 |          |            |          |                |   |                                                                                                    |    |                       |     |
| hrishte                                                                                                    | Quelle        | 2        |                           | Bezeichnun       | a              | 2               | BLZ      | 2          |          | Kreditinstitut | ä | 7 Verfahren                                                                                                    | 17 | Status                | -0  |
| 9                                                                                                    |               |          |                           |                  |                |                 |          |            |          |                |   |                                                                                                    |    |                       |     |
|                                                                                                    |               |          |                           |                  |                |                 |          |            |          |                |   |                                                                                                    |    |                       |     |

- jetzt sollte der Pfeil am Ende der Zeile mit der Bankverbindung wieder grün sein

- die Umstellung hat erfolgreich geklappt, das Verfahren PINTAN kann jetzt genutzt werden